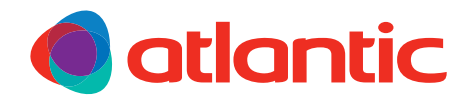

Notice d'installation

# **OSMOZ** Cloud Solution

Pilotage intelligent et optimal du bâtiment, sur site ou à distance

880 781 - Abonnement de 2 ans à OCS

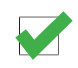

FR

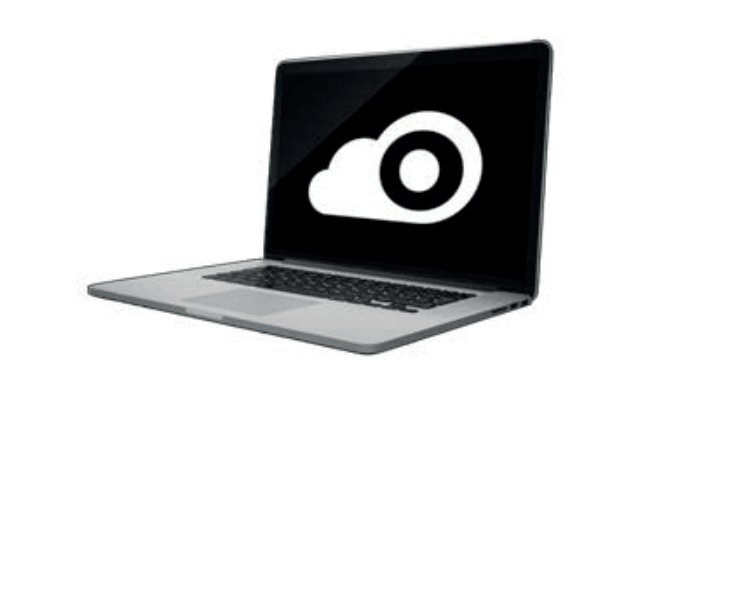

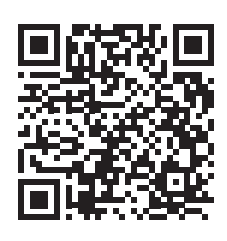

00U06965830 A 09/2020

Destinée au professionnel. À conserver par l'utilisateur pour consultation ultérieure.

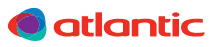

# SOMMAIRE

| 1. PRÉSENTATION DE L'OSMOZ CLOUD SOLUTION                          | 05  |
|--------------------------------------------------------------------|-----|
| 1.1. Maintenance à distance                                        | _05 |
| 1.2. Interface web                                                 | 05  |
| 2. EXIGENCES TECHNIQUES                                            | _06 |
| 2.1. Réglages d'usine                                              | 06  |
| 2.2. Réglages à prévoir                                            | 06  |
| 2.3. Association OSMOZ Building Controller et OSMOZ Cloud Solution | .06 |
| 2.4. Association GTB et OSMOZ Cloud Solution                       | 06  |
| 2.5. Dans le cas d'un OSMOZ Cloud Solution seulement               | 06  |
| 3. LIMITES TECHNIQUES                                              | 06  |
| 4. DÉMARRER AVEC OSMOZ CLOUD SOLUTION                              | 07  |
| 4.1. Création de compte                                            | 07  |
| 42 Sécurité                                                        | 07  |
| 4.3 Page d'accueil                                                 | 07  |
| 44 Connexion                                                       | 08  |
| 4.5. Déconnexion                                                   | 08  |
| 5. FONCTIONS DU OSMOZ CLOUD SOLUTION                               | 09  |
| 5.1. Menu Exploitation                                             | 09  |
| 5.1.1. Sous-menu Points de données                                 | 10  |
| 5.1.2. Sous-menu Alarmes                                           | 13  |
| 5.1.3. Sous-menu Graphique Web                                     | 14  |
| 5.1.4. Sous-menu Historique                                        | 16  |
| 5.1.5. Sous-menu Programme horaire                                 | 17  |
| 5.2. Menu Tableau de bord                                          | 18  |
| 5.2.1. Modification / création d'un tableau de bord                | 19  |
| 5.2.2. Ajouter une tuile dans le tableau de bord                   | 19  |
| 5.2.3. Créer un diagramme dans le tableau de bord                  | 20  |
| 5.2.4. Exporter un tableau de bord                                 | 21  |
| 5.2.5. Gérer les données                                           | 21  |

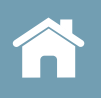

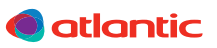

# **1. PRÉSENTATION DE L'OSMOZ CLOUD SOLUTION**

OSMOZ Cloud Solution offre la possibilité

- de simplifier et moderniser la supervision d'installation OSMOZ via un interface web,
- d'accéder à distance à ses installations 24h/24, 7 jours/7 et depuis n'importe quel endroit du monde,
- de piloter l'ensemble du système OSMOZ.

Pour les installateurs, mainteneurs et propriétaires des bâtiments, OSMOZ Cloud Solution offre la possibilité d'accéder :

- aux statuts des installations,
- à l'historique des modifications faites sur le cloud,
- aux réglages de l'installation,
- aux alarmes.

# 1.1. Maintenance à distance

OSMOZ Cloud Solution permet la maintenance à distance à n'importe quelle heure et de n'importe quel endroit : cela facilite le diagnostic, l'optimisation et les réglages des différentes installations OSMOZ.

Les données disponibles à distances rendent plus efficace le travail de maintenance en anticipant au mieux les visites sur site.

# 1.2. Interface web

L'interface web de l'OSMOZ Cloud Solution se met automatiquement à jour.

Elle fonctionne avec les navigateurs internet supportant l'HTML5.

L'opérateur se connecte depuis son ordinateur et accède directement à l'installation OSMOZ. Aucun logiciel additionnel n'est nécessaire.

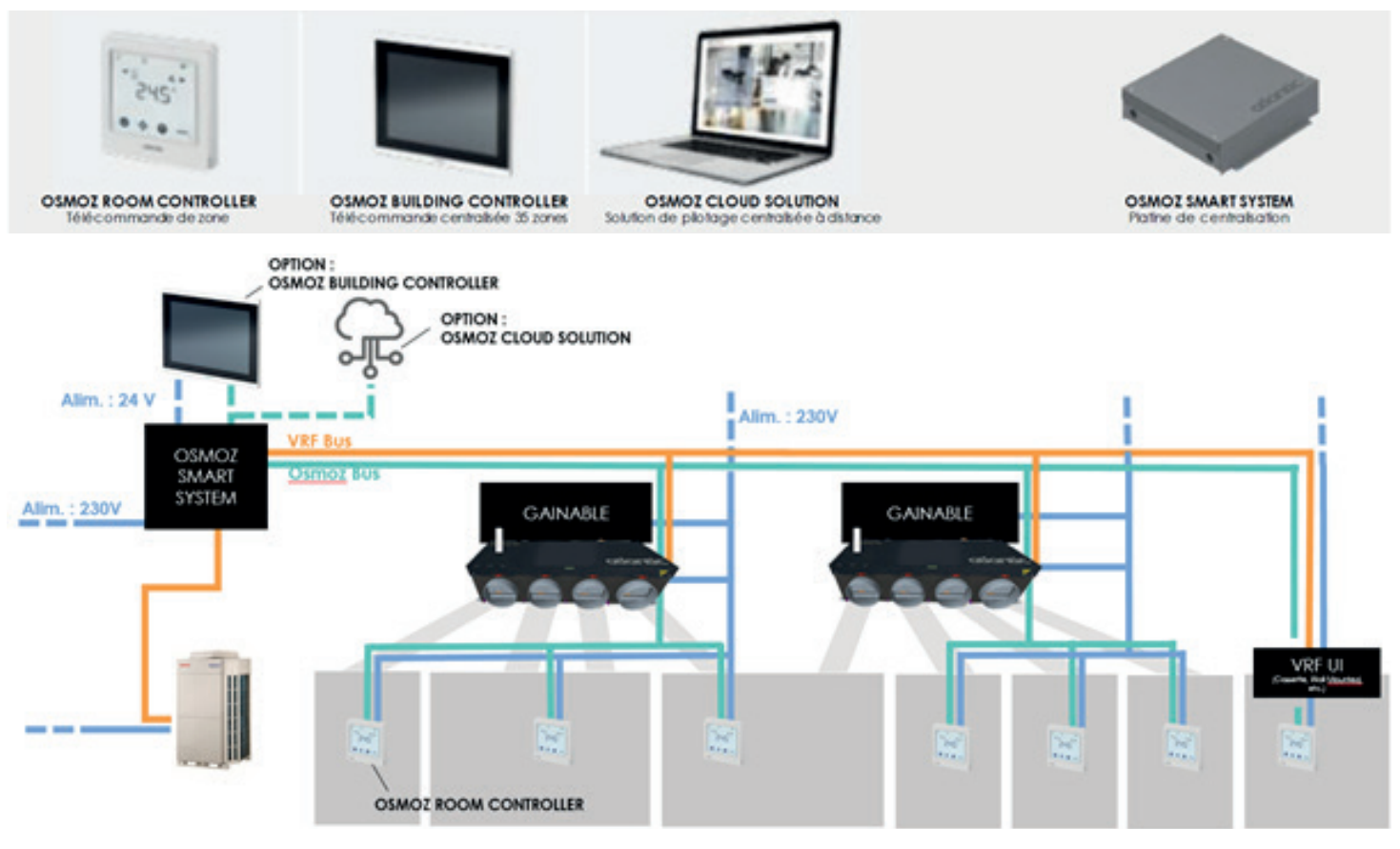

# **2. EXIGENCES TECHNIQUES**

#### 2.1. Réglages d'usine

L'automate de l'OSMOZ Smart System est pré-configuré pour se connecter au OSMOZ Cloud Solution. Une mise en service par un technicien Atlantic est nécessaire.

L'option OSMOZ Cloud Solution est uniquement compatible avec le système Atlantic OSMOZ.

Cette option est compatible avec une télécommande centralisée OSMOZ Building Controller ou un pilotage externe par une GTB (Gestion Technique du Bâtiment).

#### 2.2. Réglages à prévoir

Ces réglages ne sont pas réalisés par Atlantic. Réaliser sur place :

- l'adresse e-mail de l'utilisateur ou des utilisateurs qui pourront se connecter
- les ports 80 et 443 doivent être ouverts
- la présence d'un firewall bloquant les connexions entrantes
- le réglage des DNS est nécessaire (par exemple : 8.8.8.8 / 8.8.4.4)
- l'interdiction des proxys

La mise en service des systèmes VRF et OSMOZ a déjà été réalisée par Atlantic.

#### 2.3. Association OSMOZ Building Controller et OSMOZ Cloud Solution

Besoin de :

- 2 ports Ethernet disponibles
- 2 adresses IP fixes disponibles sur Switch Ethernet ou baie réseau
- 2 câbles Ethernet (hors fourniture Atlantic 100 m max)

#### 2.4. Association GTB et OSMOZ Cloud Solution

Mêmes besoins que l'association Building Controller & Cloud Solution.

#### 2.5. Dans le cas d'un OSMOZ Cloud Solution seulement

Besoin de :

- 1 port Ethernet disponible
- 1 adresses IP disponible sur Switch Ethernet ou baie réseau
- 1 câble Ethernet (hors fourniture Atlantic 100 m max)

Si les prérequis ne sont pas respectés, Atlantic ne pourra pas faire la mise en service, et un nouveau rendez-vous chiffré devra être commandé auprès du service de planification Atlantic.

#### **3. LIMITES TECHNIQUES**

Un OSMOZ Smart System représente une installation sur le Cloud.

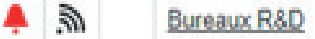

Nombre maximum de zones affichées sur chaque OSMOZ Cloud Solution : 70

Nombre de programmation par OSMOZ Smart System : 1

Plusieurs OSMOZ Smart Systems peuvent être associés aux comptes OSMOZ Cloud Solution.

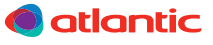

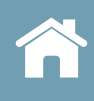

# 4. DÉMARRER AVEC OSMOZ CLOUD SOLUTION

#### 4.1. Création de compte

La création de votre compte est réalisée par le technicien Atlantic lors de la prestation de mise en service.

Vous recevrez un email d'invitation à vous connecter et à créer votre mot de passe. Ce mot de passe vous est personnel. Atlantic n'y a pas accès. En cas de perte de mot de mot, vous devrez cliquer sur ce bouton :

Réinitialiser mon mot de passe

#### Mot de passe

Un mot de passe sécurisé doit contenir au moins 8 caractères et inclure au moins l'un des caractères présents dans chaque groupe suivant :

- Lettres majuscule (A...Z)
- Lettres minuscule (a...z)
- Chiffres (0...9)
- Caractère non alphabétique (par exemple : !, \$, +,?)

## 4.2. Sécurité

Toutes les connexions sont encryptées en https pour limiter les attaques informatiques.

La sécurité des données suit le chapitre 5 du EU Data Privacy.

Le stockage des données est redondant en Europe (nord et ouest).

Les fichiers chargés dans le Cloud sont scannés par des anti-virus.

### 4.3. Page d'accueil

Accès au portail OSMOS CLOUD SOLUTION via : https://cloud-osmoz.atlantic-pros.fr/#/Login La page d'accueil est la suivante :

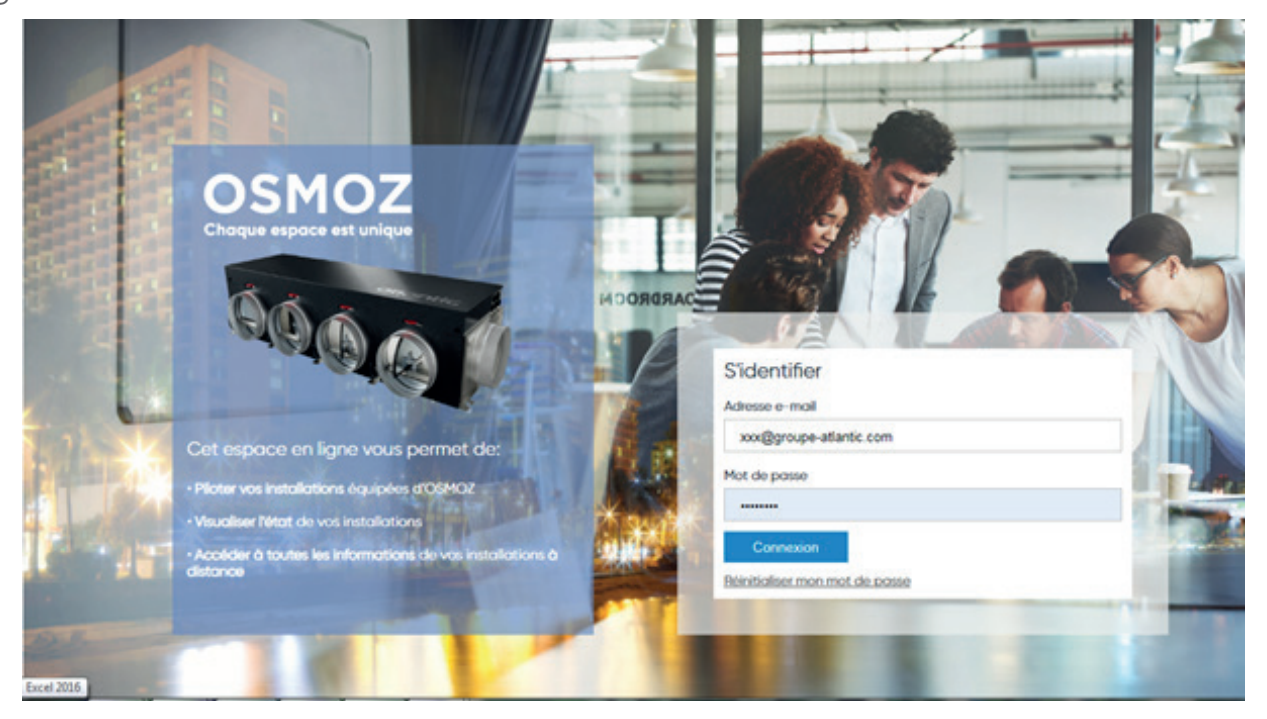

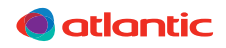

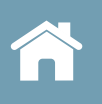

Sur la page d'accueil vous pourrez sélectionner la langue en cliquant sur le menu déroulant en haut à gauche :

français (France)

Seules les langues français et anglais sont opérationnelles.

# 4.4. Connexion

| Sidentifie       | r.             |  |
|------------------|----------------|--|
| Adresse e-mai    | E.             |  |
| xxx@group        | -atlantic.com  |  |
| Mot de passe     |                |  |
|                  |                |  |
| Connexio         | n;             |  |
| Réinitialiser ma | n mot de passe |  |

L'identification se fait en utilisant votre adresse email (communiquée au technicien d'intervention Atlantic pour la mise en service) et votre mot de passe (précédemment créé).

Une fois connecté(e), vous verrez dans la barre de menu, en haut, les informations précisant vos comptes et accès :

|          | Reneway R&D  | francais (Franca) |  | anuna-atlantic com   |  |
|----------|--------------|-------------------|--|----------------------|--|
| atiantic | Durbaux NaL/ | nanyas (manue)    |  | Photohe-avanier room |  |
|          |              |                   |  |                      |  |

#### 4.5. Déconnexion

- 1. Cliquer sur votre adresse e-mail en haut à droite pour dérouler des options.
- 2. Cliquer sur Fin de session.

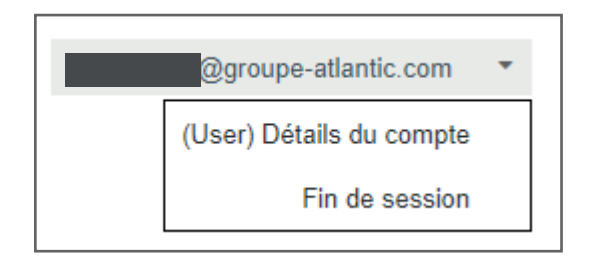

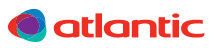

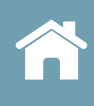

# 5. FONCTIONS DU OSMOZ CLOUD SOLUTION

Une fois connecté, l'utilisateur a accès à deux menus principaux : Tableau de bord ou Exploitation.

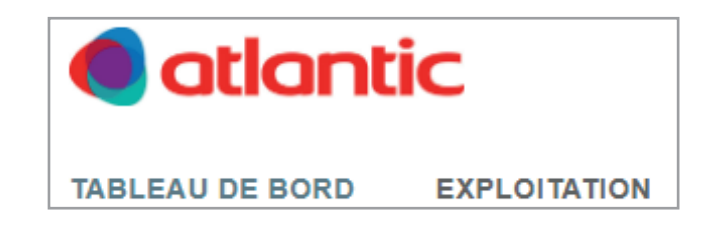

#### 5.1. Menu Exploitation

Le menu Exploitation sert à trouver et exploiter les données renvoyées par le(s) OSMOZ Smart System.

| a                   | tla       | nti         | C           |         |            |             |        |        |                   |                         |                        |
|---------------------|-----------|-------------|-------------|---------|------------|-------------|--------|--------|-------------------|-------------------------|------------------------|
| TABLEAU             | DE BC     | RD          | EXPLOIT     | ΙΟΙΤΑ   | N          |             |        |        |                   |                         |                        |
| Tennet 1            |           |             |             |         |            |             |        | 2      | Q. Churcher       |                         |                        |
|                     |           | Providence  | 0           | 1.01    | 701-0      |             |        |        | G Chercher        | D                       | <b>C</b> 11 <b>C</b> 1 |
| Tenant: Bureaux B&D | ATD       | Description | r dys       | 100     | reveptione | AG70550     | C006 E | Catalo | gue o appications | Descriptional catalogue | Cieda                  |
|                     | reaux R&D | ) faire     | FR (France) | Meyzieu |            | 13 Boulevar | 69     | BC App | plication V1.00   | BC application set fo   | DNZQE                  |
| 10 20 50            |           |             |             |         |            |             |        |        |                   | <                       | 1 >                    |

Dans la colonne «Nom», on retrouve les différentes installations (les différents OSMOZ Smart Systems disponibles). Ici l'installation s'appelle «Bureaux R&D».

- 3. Chercher dans la colonne «Nom» la bonne installation.
- 4. Cliquer sur l'installation en question. Une page s'ouvre sur la gauche avec le menu suivant :

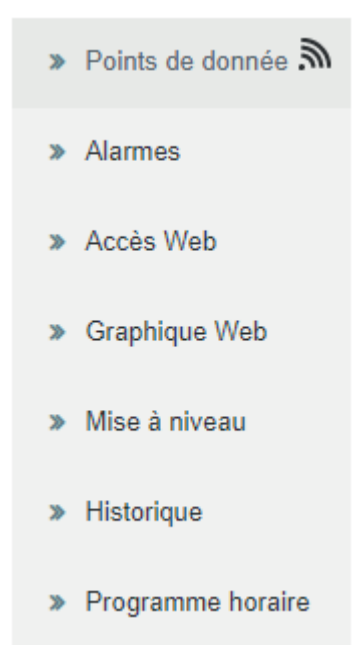

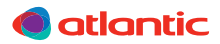

### 5.1.1. Sous-menu Points de données

Ce sous-menu permet d'accéder :

- aux données de visualisation du statut
- aux données de configuration du système OSMOZ.

| Mode de commande (PresentValue)           |                       | Centralisée | CAR      |  |
|-------------------------------------------|-----------------------|-------------|----------|--|
| Centralisée mode de fonct. (PresentValue) |                       | Rafrai      | <b>G</b> |  |
| SystèmeVRF.Consigne (PresentValue)        |                       | 24,0 °C     | Call     |  |
| Ecart consigne (PresentValue)             |                       | 3,00 °C     | Gan      |  |
| Consigne hors-gel (PresentValue)          | Parametres globaux de | 8,00 °C     | Gan      |  |
| Lim. Bas. Consigne Auto (PresentValue)    | l'installation OSMOZ  | 18,0 °C     | <b>G</b> |  |
| Lim. Haut. Consigne Auto (PresentValue)   |                       | 30,0 °C     | Can b    |  |
| Lim. Bas. Consigne Rafrai (PresentValue)  |                       | 18,0 °C     | Call     |  |
| Lim. Haut. Consigne Rafrai (PresentValue) |                       | 30,0 °C     | Gan      |  |
| Lim. Bas. Consigne Chaud (PresentValue)   |                       | 16,0 °C     | Gan      |  |
| Lim. Haut. Consigne Chaud (PresentValue)  |                       | 30,0 °C     | <b>S</b> |  |

| 1 | • | Visualisation                                 |
|---|---|-----------------------------------------------|
| 2 | • | Configuration générale                        |
| 3 | • | Valeurs de fonctionnement des room controller |
| 4 | • | Status des Plénum                             |
| 5 | • | Status des UI                                 |
| 6 | • | TRoom Monitoring                              |
| 7 | • | System                                        |

| Paramètres globaux d | e configuration de | l'installation OSMOZ |
|----------------------|--------------------|----------------------|
|----------------------|--------------------|----------------------|

|   | Température extérieure (PresentValue)   |                       | 27,1 °C            |       |     | 4   |
|---|-----------------------------------------|-----------------------|--------------------|-------|-----|-----|
|   | Room controller 1 (InstanceName)        |                       | RMU1               |       |     | 4   |
|   | Affichage du nom (PresentValue)         |                       | R&D_Fab Lab        |       |     | 4   |
|   | On/Off (PresentValue)                   | Valeurs de chaque     | Off                |       |     | 4   |
|   | Mode de fonctionnement (PresentValue)   | OSMOZ Room Controller | Rafrai             | -     |     | 4   |
|   | Vitesse ventillateur (PresentValue)     |                       | Haut               |       |     | 4   |
|   | Position volet (PresentValue)           |                       | Auto               |       |     | #   |
|   | Temp. ambiante (PresentValue)           |                       | 26,1 °C            |       |     | 4   |
|   | Consigne temp. (PresentValue)           |                       | 24,0 °C            | din . |     | 4   |
| - |                                         |                       |                    |       |     |     |
|   | Plénum 1 (InstanceName)                 |                       | VAV1               |       |     | #   |
| 1 | Affichage du nom (PresentValue)         |                       | Etage1_UI1-Plenum_ |       |     | #   |
|   | Plenum 1 status de l'UI (PresentValue)  |                       | ОК                 |       |     | #   |
|   | Section de l'erreur (PresentValue)      |                       | 0                  |       |     | #   |
|   | Sous-section de l'erreur (PresentValue) | Données de            | 0                  |       | le. | JI. |

|                    | 0                                                 |                                                                                                    |                                                                                              |                                                                                                    |
|--------------------|---------------------------------------------------|----------------------------------------------------------------------------------------------------|----------------------------------------------------------------------------------------------|----------------------------------------------------------------------------------------------------|
| Données de         | 0                                                 |                                                                                                    |                                                                                              | 4                                                                                                    |
| nonctionnement des | 2.0s                                              | <b>S</b>                                                                                                    |                                                                                              | 4                                                                                                    |
| plending 031402    | Passif                                            | <b>S</b>                                                                                                    |                                                                                              | 4                                                                                                    |
|                    | 0,000 %                                           |                                                                                                    |                                                                                              | 4                                                                                                    |
|                    | 0,000 %                                           |                                                                                                    |                                                                                              | 4                                                                                                    |
|                    | 0,000 %                                           |                                                                                                    |                                                                                              | 4                                                                                                    |
|                    | 0,000 %                                           |                                                                                                    |                                                                                              | 4                                                                                                    |
|                    | Données de<br>fonctionnement des<br>plénums OSMOZ | Données de<br>fonctionnement des<br>plénums OSMOZ 0   2.0s 2.0s   Passif 0.000 %   0.000 % 0.000 %   0.000 % 0.000 % | Données de<br>fonctionnement des<br>plénums OSMOZ<br>Passif<br>0.000 %<br>0.000 %<br>0.000 % | Données de<br>fonctionnement des<br>plénums OSMOZ<br>Pasif 206 206 206<br>Pasif 206 206<br>0.000 % 206<br>0.000 % 206<br>0.000 % 206 |

| Acquittement de l'alarme (PresentValue) |                      | Passif     | A 📐 | #  |
|-----------------------------------------|----------------------|------------|-----|----|
| Unité intérieure 1 (InstanceName)       | Doppéss de           | IDU1       |     | #  |
| Affichage du nom (PresentValue)         | fonctionnement des   | Etage1_UI5 |     | #  |
| Erreur unité (PresentValue)             | UI standard          | ОК         |     | #  |
| Section de l'erreur (PresentValue)      |                      | 0          |     | #  |
| Sous-section de l'erreur (PresentValue) |                      | 0          |     | #  |
| Temp. ambiante (PresentValue)           |                      | 23,7 °C    |     | #  |
| Temp. ambiante (PresentValue)           |                      | 23,7 °C    |     | #  |
| Temp. ambiante (PresentValue)           | ) (in antina alan    | 24,0 °C    |     | #  |
| Temp. ambiante (PresentValue)           | Visualisation des    | 26,3 °C    |     | #  |
| Temp. ambiante (PresentValue)           | de toutes les pièces | 25,7 °C    |     | #  |
| Temp. ambiante (PresentValue)           | (ordre croissant)    | 26,8 °C    |     | #  |
| Temp. ambiante (PresentValue)           |                      | 24,1 °C    |     | #  |
| Temp_ambiante (PresentValue)            |                      | 26.1.90    | le. | 10 |

Temp. ambiante (PresentValue)

Temp. ambiante (PresentValue)

Paramétrage système OSMOZ Cloud Solution (NE PAS MODIFIER)

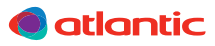

25,7 °C

23,9 °C

🖿 🤻

📥 🦧

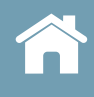

# **ICÔNES DU SOUS-MENU POINTS DE DONNÉES**

|   | Icône Modification : permet de modifier un champ.                                                       |
|---|----------------------------------------------------------------------------------------------------|
|   | lcône Historique : permet d'afficher, pour tous les paramètres, un historique des valeurs du paramètre. |
| 4 | Icône Punaise : permet de gérer les tuiles du tableau de bord                                           |

#### Utilisation de l'icône Punaise

Cette icône permet d'ajouter une tuile dans le tableau de bord.

1. Cliquer sur l'icône 🧍 à côté du paramètre à inclure au tableau de bord.

Dans notre exemple, le paramètre est le rafraîchissement de la pièce, noté «Rafrai».

- 2. Un menu déroulant se déploie pour choisir dans quel tableau de bord ajouter la nouvelle tuile.
- 3. Aller dans le menu Tableau de bord. La nouvelle tuile s'affiche.

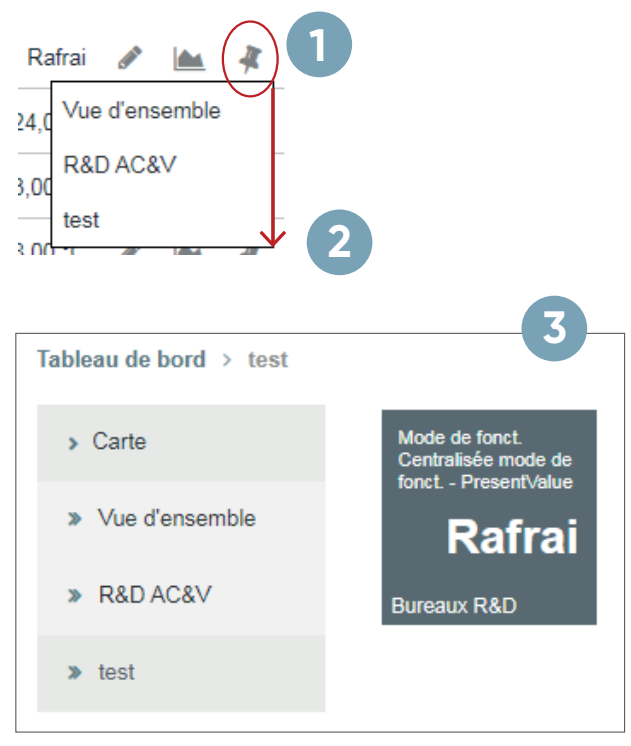

#### Utilisation de l'icône Modification

Ex : changer le mode de gestion du bâtiment :

Mode de commande (PresentValue)

| Centralisée | ~             |
|-------------|---------------|
| Appliquer   | Réinitialiser |

Centralisée 🖋 🕍 🤻

- 1. Cliquer sur l'icône 🧳 , en haut à droite. L'onglet se déploie.
- 2. Sélectionner le mode depuis la liste déroulante.
- 3. Cliquer sur Appliquer pour accepter ou Réinitialiser pour annuler la modification.

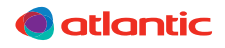

# Utilisation de l'icône Historique

Ex : voir l'historique de température de la pièce 1

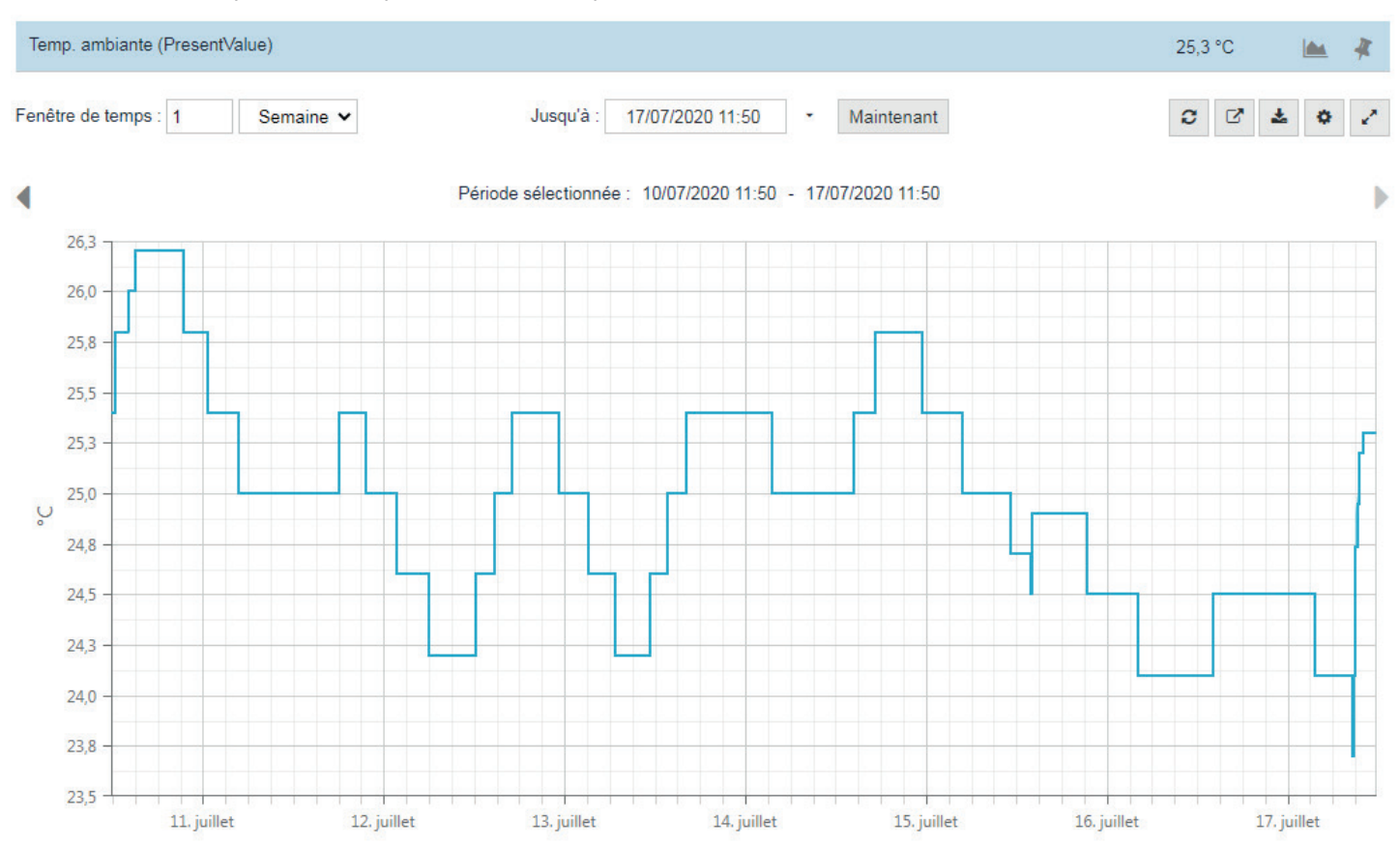

La période d'affichage peut être réglée manuellement en heure / jour / semaine / mois / année. Il faut rafraîchir la fenêtre en cliquant sur 🗢 pour prendre en compte la modification.

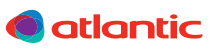

# 5.1.2. Sous-menu Alarmes

Ce sous-menu permet de voir les alarmes actives et l'historique des alarmes.

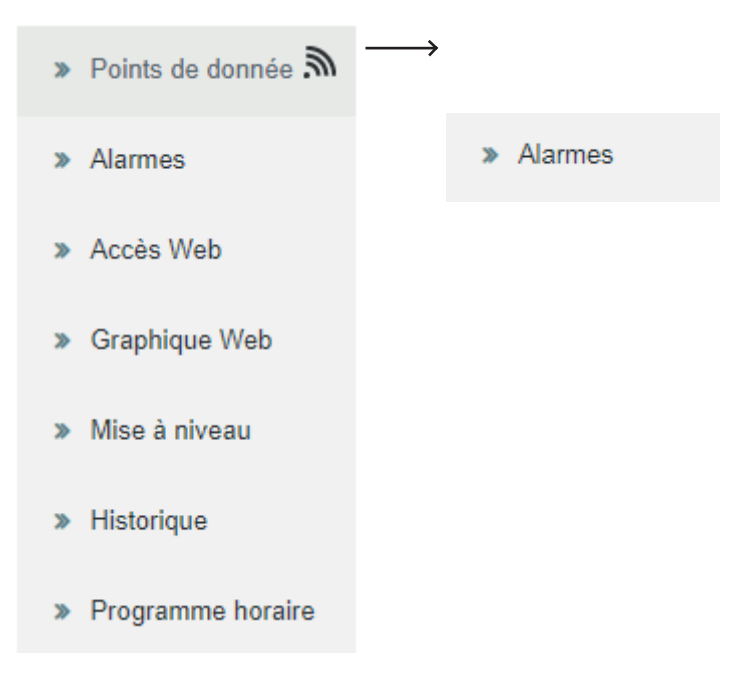

#### Alarmes actives 뎹 Date et heure Texte Valeur 25/06/2020 12:29:05 + 25.06.2020 12:29:05 Alarme de filtre [OffNormal]: Défaut • 25/06/2020 12:28:58 + 25.06.2020 12:28:58 Alarme de filtre [OffNormal]: Défaut 13/06/2020 05:53:29 Þ + 13.06.2020 05:53:29 Alarme de filtre [OffNormal]: Défaut 25/06/2020 18:30:14 + 25.06.2020 18:30:14 Alarme de filtre [OffNormal]: Défaut þ. 10 20 50 1 Historique d'alarme

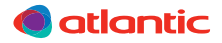

# 5.1.3. Sous-menu Graphique Web

Ce sous-menu permet le pilotage du système OSMOZ.

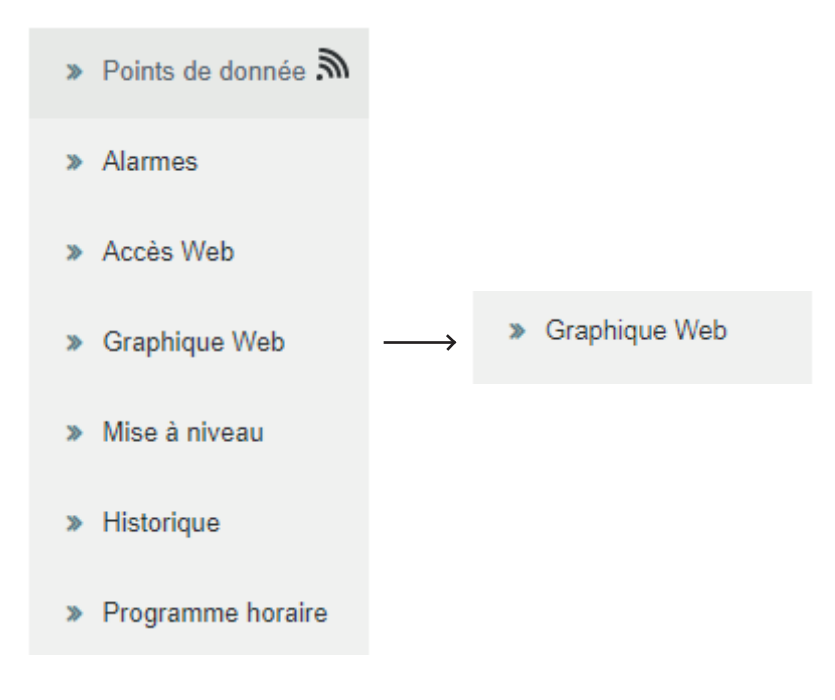

# Attention : seules les parties grisées sont modifiables.

Note : si une zone est éteinte en local (via la télécommande Room Controller), il n'est pas possible de la redémarrer depuis la télécommande Building Controller.

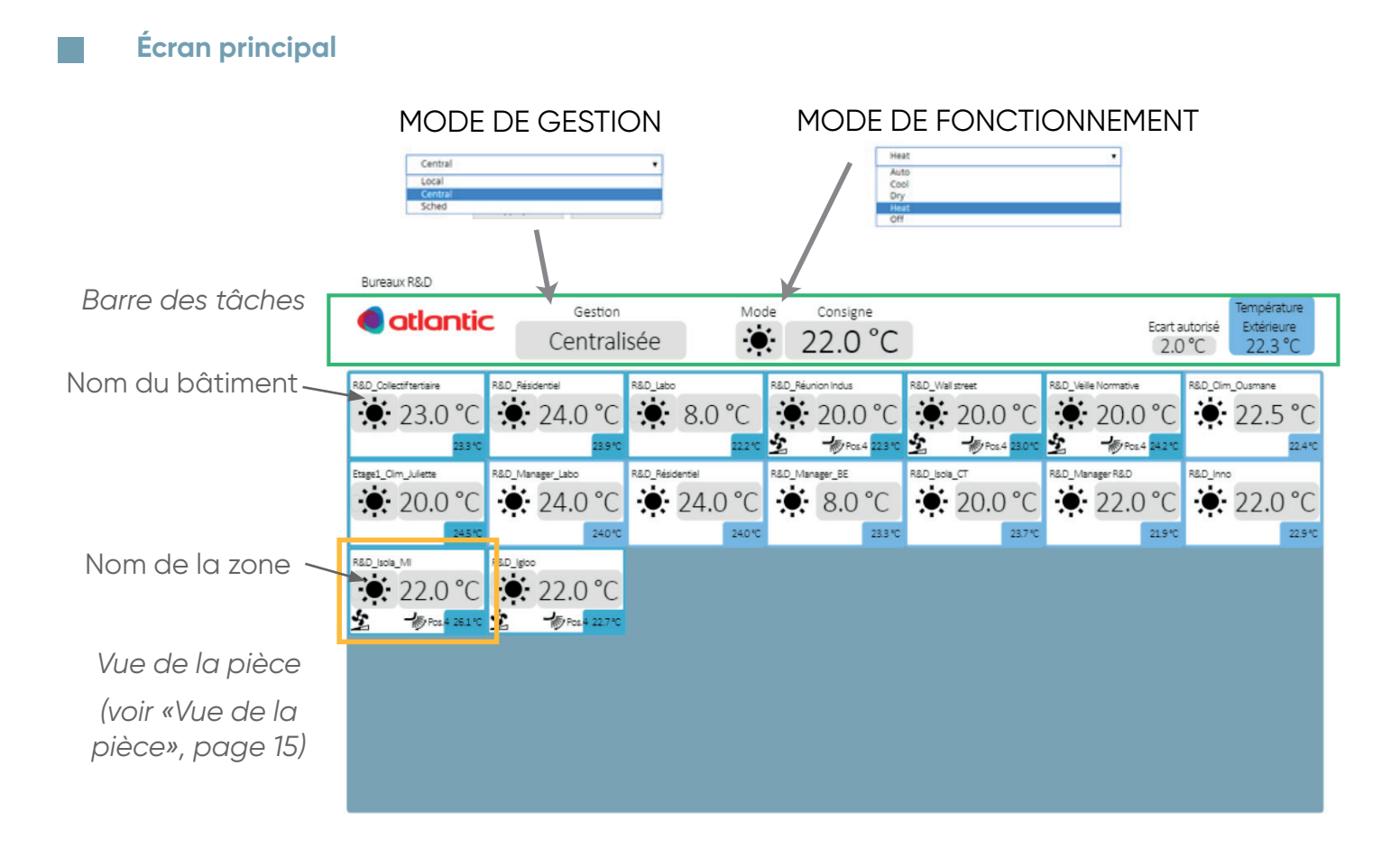

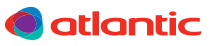

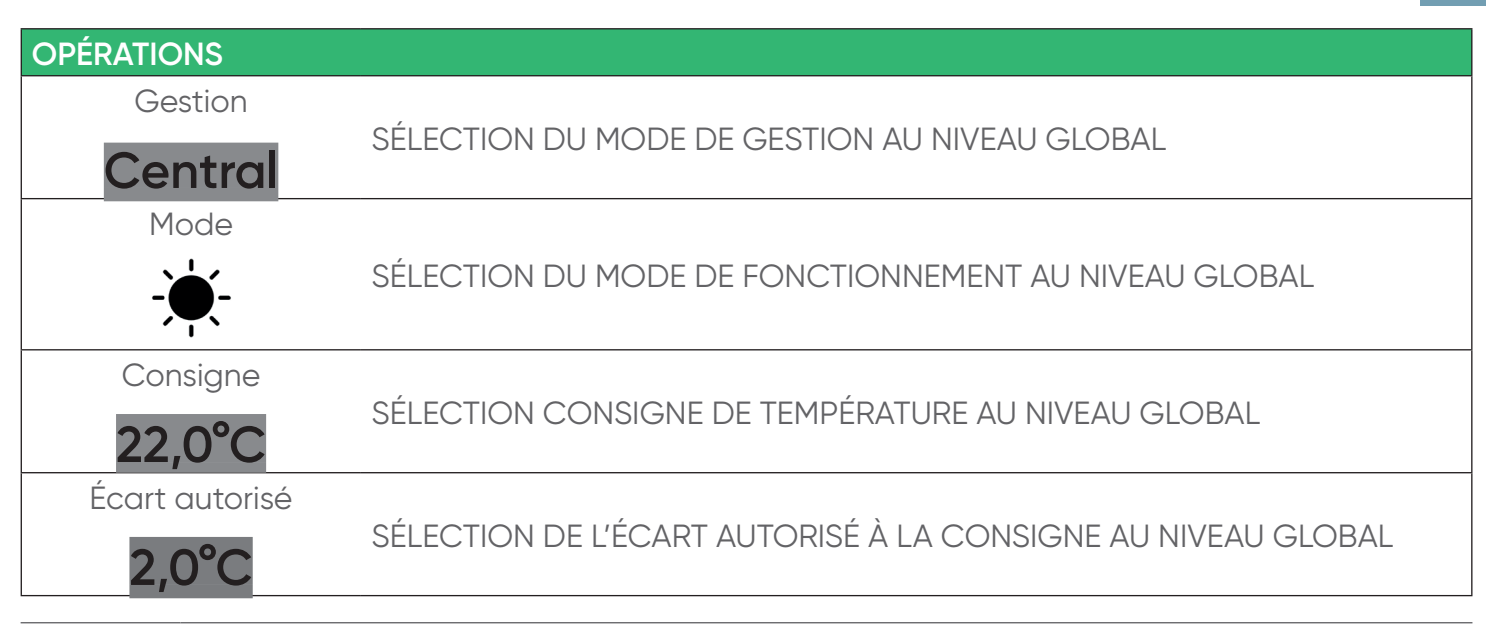

Lorsqu'un système 2 tubes passe d'un mode (Chauffage, Rafraîchissement, Auto, Déshumidification) à un autre via la Building Controller, la zone sera affichée comme éteinte pendant environ 5 minutes . L'écran affichera ensuite la température normale.

Selon les produits (UI ou Plenum OSMOZ), l'affichage d'une zone éteinte varie :

- mode OFF : « OFF »
- mode antigel : « 8°C mode ) »

# Vue de la pièce

Chaque pièce possède une vue « minimisée » :

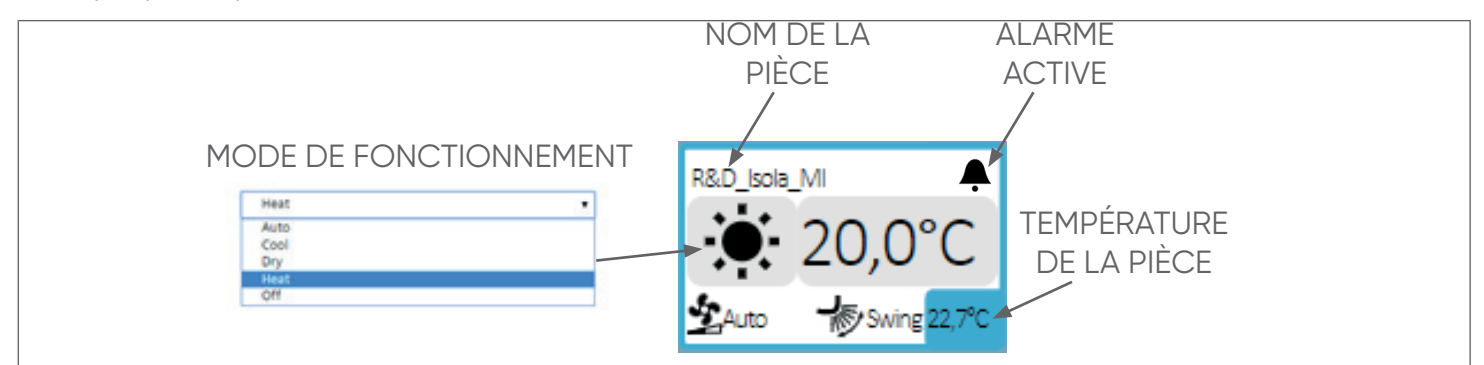

| SYMBOLES |                                                                                                    |
|----------|----------------------------------------------------------------------------------------------------|
|          | SÉLECTION DU MODE DE FONCTIONNEMENT AU NIVEAU D'UNE PIÈCE                                                     |
| 20,0°C   | SÉLECTION DE LA CONSIGNE DE TEMPÉRATURE                                                                       |
| 至 疹      | PARAMÈTRES EN AFFICHAGE UNIQUEMENT (position et orientation des volets, modifiables sur UI sans plénum OSMOZ) |
| <b></b>  | ALARME ACTIVE                                                                                                 |

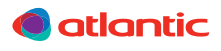

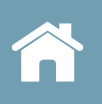

Note : si une partie des locaux n'est pas occupée, passer les OSMOZ Room Controller en OFF permettra de ne pas chauffer/ rafraîchir les locaux inoccupés. Pour démarrer cette zone, il faudra passer les OSMOZ Room Controller en ON, il n'est pas possible de redémarrer via l'OSMOZ Building Controller une OSMOZ Room Controller en OFF.

#### 5.1.4. Sous-menu Historique

Ce sous-menu permet de visualiser l'historique des modifications faites sur le Cloud.

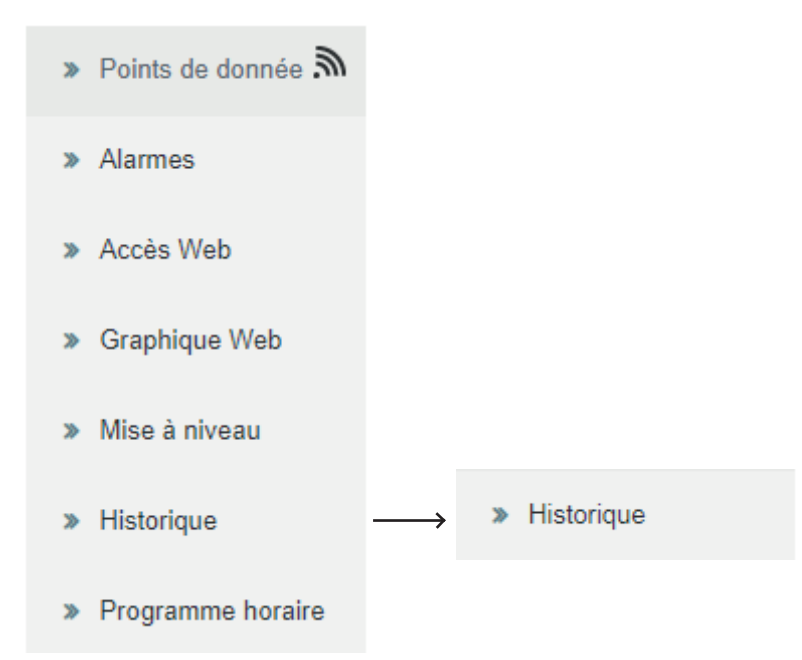

|  | Historique point de donnée |                                                                                                    |          |  |  |
|--|----------------------------|----------------------------------------------------------------------------------------------------|----------|--|--|
|  | Envoyés 🕴                  | Données utiles                                                                                      | Résultat |  |  |
|  | 03/04/2020 09:00:19        | Programmation (Present Value) = <complex><br/>Commandé par: jhuscenot@groupe-atlantic.com</complex> | ОК       |  |  |
|  | 10 20 50                   |                                                                                                    | < 1 >    |  |  |
|  | Historique des commande    | S                                                                                                   |          |  |  |

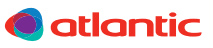

# 5.1.5. Sous-menu Programme horaire

Ce sous-menu permet de visualiser et modifier le programme horaire.

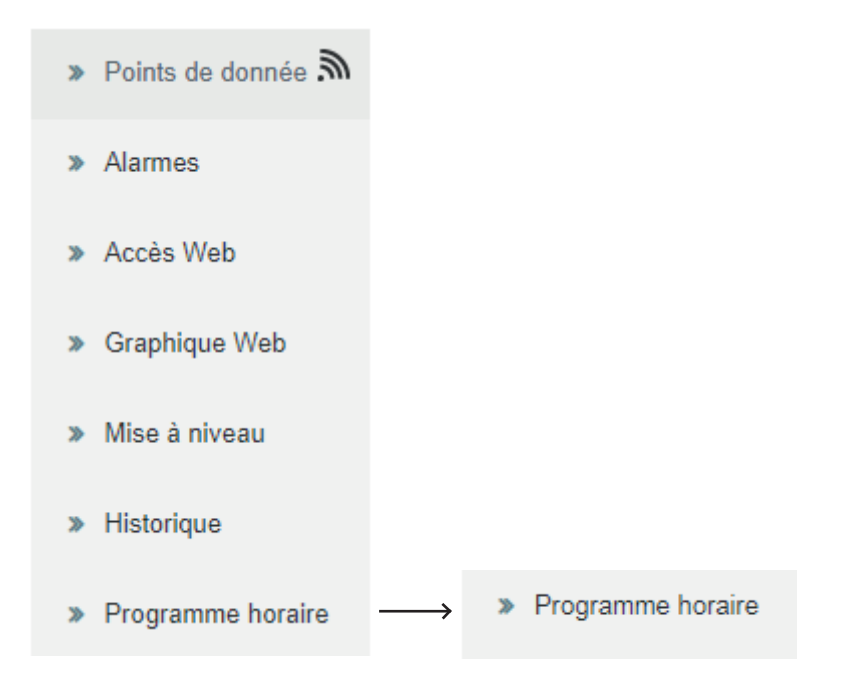

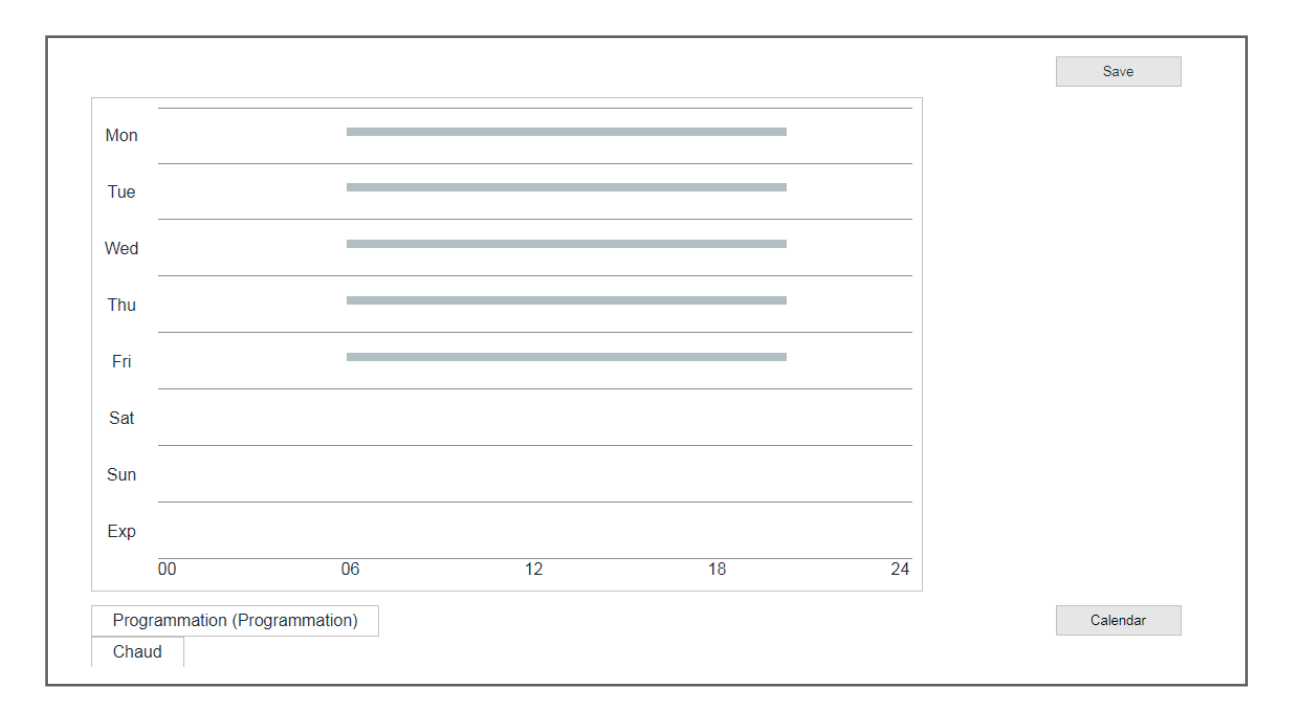

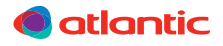

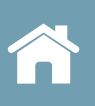

# 5.2. Menu Tableau de bord

Ce menu permet de visualiser la superficie d'un système OSMOZ.

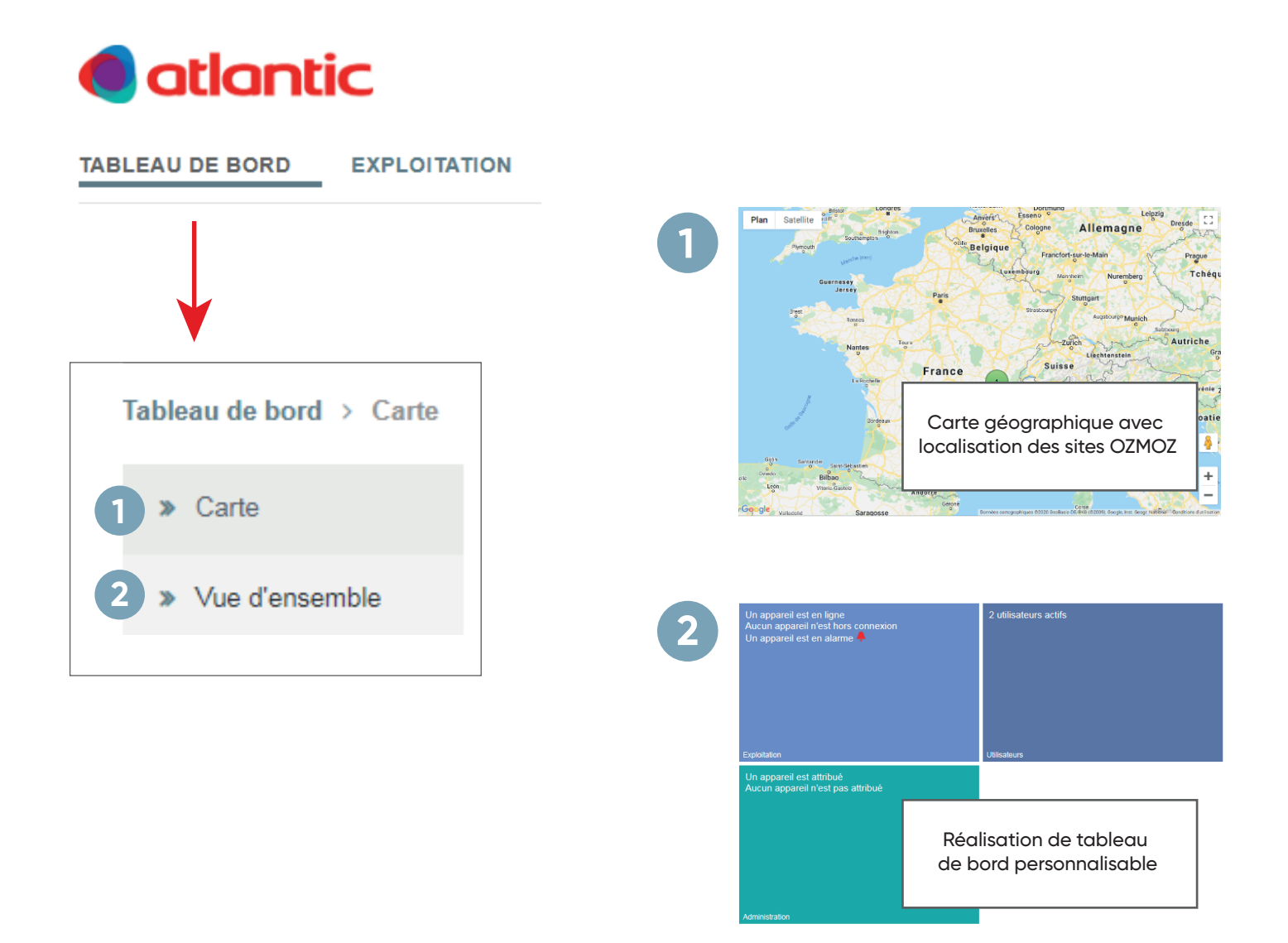

Code couleur de la carte géographique :

- les sites OSMOZ localisés en rouge ne sont pas connectés
- les sites OSMOZ localisés en vert sont connectés

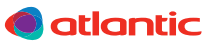

# **5.2.1.** Modification / création d'un tableau de bord

Un tableau de bord est constitué de diagrammes ou de tuiles.

L'utilisateur passe en mode édition en cliquant sur les points de suspension en bas en droite :

| 1. | Cliquer sur les points de suspension en<br>bas à droite :           | 2 |                                                                  |
|----|---------------------------------------------------------------------|---|------------------------------------------------------------------|
| 2. | Un sous-menu se déploie. Cliquer sur<br>«Ajouter tableau de bord» : |   | Ajouter Télécharger Ajouter<br>diagramme tableau de<br>bord bord |
| 3. | Choisir le nom.                                                     | 3 | Ajouter tableau de bord ×                                        |
| 4. | Cliquer sur OK.                                                     |   | test                                                             |
|    |                                                                     |   | Charger fichier ou déposer le fichier ici                        |
|    |                                                                     |   | Ok Annuler                                                       |
|    |                                                                     |   |                                                                  |
| 5. | Le nouveau tableau de bord apparaît<br>dans la liste à gauche.      | 5 | > Carte                                                          |
|    |                                                                     |   | » Vue d'ensemble                                                 |
|    |                                                                     |   | » R&D AC&V                                                       |
|    |                                                                     |   | » test                                                           |

# 5.2.2. Ajouter une tuile dans le tableau de bord

Voir «Utilisation de l'icône Punaise», page 11.

# 5.2.3. Créer un diagramme dans le tableau de bord

Il est également possible de créer des diagrammes sous plusieurs formes : courbes, barres, jauge circulaires, etc. sur le tableau de bord.

- 1. Cliquer sur les points de suspension en bas à droite :
- 2. Un sous-menu se déploie. Cliquer sur «Ajouter diagramme».
- Choisir un nom, le type de diagramme, l'intervalle à afficher (intervalle d'une semaine recommandé), l'intervalle d'actualisation des données (intervalle de 30 sec. recommandé).

Dans cet exemple nous choisissons de créer comme diagramme un graphique en courbe.

- 4. Cliquer sur OK.
- Sur le tableau de bord, à côté des tuiles, apparaît l'onglet de création du diagramme.
- Faire glisser dans l'onglet de création du diagramme les tuiles dont on veut importer les données.
- 7. Le diagramme se construit en temps réel.

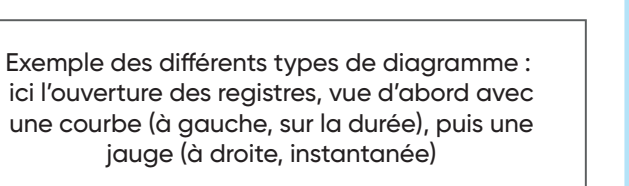

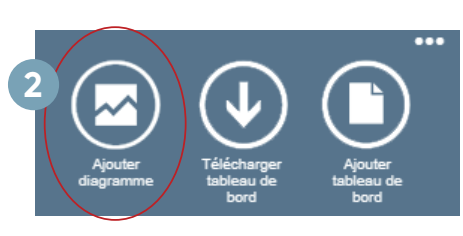

| Titre                      |                                          |
|----------------------------|------------------------------------------|
| Couleur de tuile           | Aléatoire -                              |
| Type de diagramme          | Graphique en courbes                     |
| Afficher légende           | Graphique en courbes                     |
| Position de légende        | Diagramme à barres<br>Jauge circulaire   |
| Alignement vertical        | Diagramme en anneau                      |
| Alignement horizontal      | Multi-fenêtrage<br>Tuile de texte simple |
| Intervalle                 | 1 + Heure                                |
| Intervalle d'actualisation | 10 · Seconde                             |

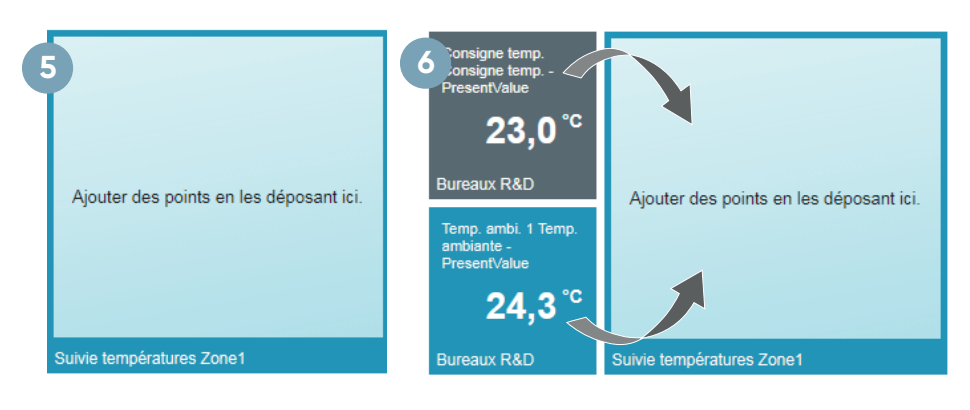

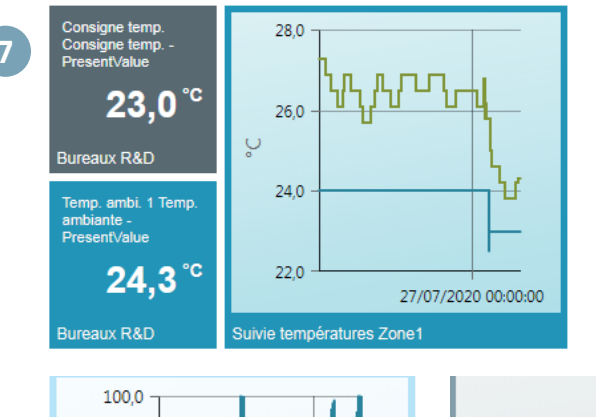

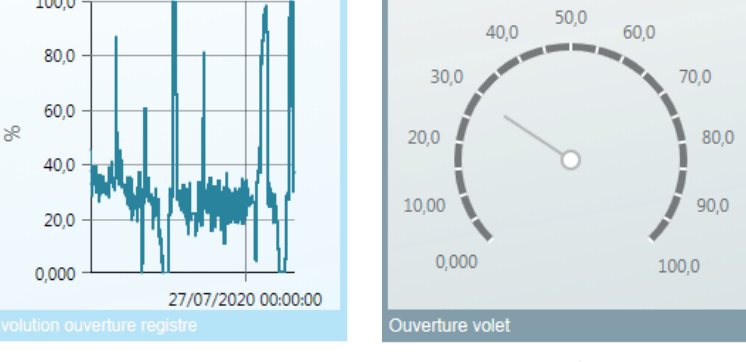

atlantic

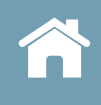

#### 5.2.4. Exporter un tableau de bord

- 1. Cliquer sur les points de suspension en bas à droite :
- 2. Une fois le tableau de bord créé, cliquer sur «Télécharger Tableau de bord».

Il est ensuite possible de le réimporter sur une autre installation :

- 3. Cliquer sur «Ajouter tableau de bord».
- 4. Cliquer sur «Charger fichier».

#### 5.2.5. Gérer les données

Le bouton «Editer page» permet de modifier le nom du tableau de bord.

Lorsque vous êtes dans le mode édition (menu en bleu en bas visible), il est possible de sélectionner un diagramme ou une tuile comme ceci :

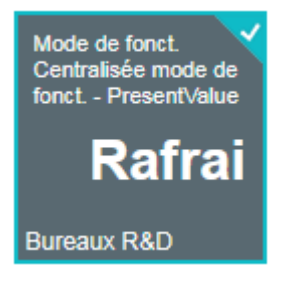

Cela permet de :

- redimensionner le diagramme/la tuile (voir ci-contre)
- agencer le diagramme/la tuile dans l'ordre souhaité en les faisant glisser sur l'écran
- supprimer le diagramme/la tuile
- modifier leur couleur (voir ci-dessous).

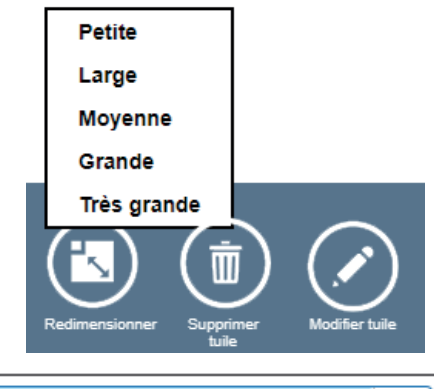

Couleur de tuile

Les autres paramètres ne doivent pas être modifiés.

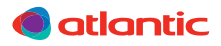

| *************************************** |
|-----------------------------------------|

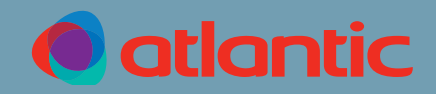

#### ASSISTANCE TECHNIQUE ET GARANTIES

aide à l'installation, au dépannage, pièces détachées, garanties **TEL. 04 72 10 27 50** 

Date de la mise en service :

Coordonnées de l'installateur ou service après-vente.